## Guía para ingresar y utilizar la App REDMIA

 Da click en la liga de la aplicación que está en: <u>http://www.redmia.com.mx/</u>, selecciona "Ecoeficiencia en el Hogar" y posteriormente tu grado escolar (Bachillerato es parte de Universidades).

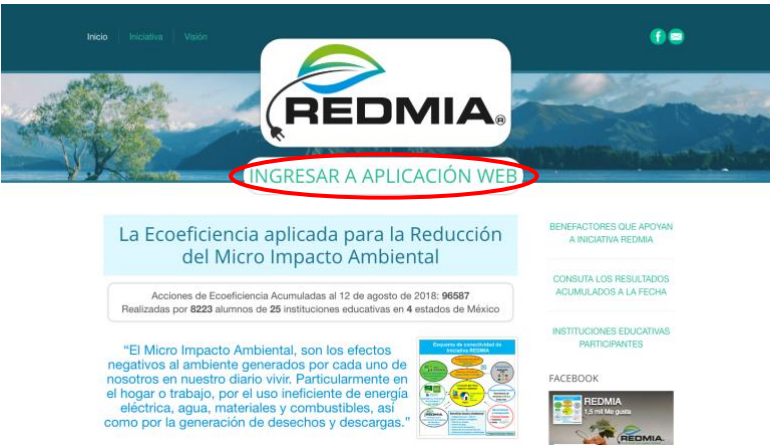

2. Crea tu cuenta en la App, anotando las claves de Institución y de Grupo que recibiste, tu nombre, correo (el cual será tu usuario y medio de contacto) y tu contraseña. Dependiendo de tu Clave de Institución será el proceso a seguir. Lee atentamente las instrucciones que están enseguida de que anotas tu contraseña. Después de realizar el pago, ingresa con tu usuario y contraseña y se desplegará el Aviso de privacidad, el cual debes de leer y aceptar.

|                                                                                                    | Datos de Usua                                                                                                    | irio                                                                                                    |
|----------------------------------------------------------------------------------------------------|----------------------------------------------------------------------------------------------------|----------------------------------------------------------------------------------------------------|
|                                                                                                    | Clave de<br>Institución                                                                                                    |                                                                                                    |
|                                                                                                    | Clave de<br>Grupo                                                                                                    |                                                                                                    |
|                                                                                                    | Nombre(s)                                                                                                    |                                                                                                    |
|                                                                                                    | Apeilidos                                                                                                    |                                                                                                    |
|                                                                                                    | Correo                                                                                                    | Este será tu<br>Usuario, favor                                                                                                    |
| App web REDMIA                                                                                                    | Electrónico                                                                                                    | de ingresar<br>un correo                                                                                                    |
|                                                                                                    | Confirmar                                                                                                    | electrónico                                                                                                    |
| Introvolational                                                                                                    | Correo                                                                                                    | váldo ya que                                                                                                    |
| Universidades                                                                                                    | Electronico                                                                                                    | comunicarnos                                                                                                    |
| Correo Electrónico / Usuario                                                                                                    | Contraseña                                                                                                    | contigo.                                                                                                    |
|                                                                                                    | Confirmar                                                                                                    |                                                                                                    |
| Contraseña                                                                                                    | Contraseña                                                                                                    |                                                                                                    |
| Entrar<br>Crew Counta (2014do su Contraseño?) Guía de Usuarios<br>Copyright 6 2016-2018 Reducción del Micro Impacto Ambiental, S.A.P.J. de C.V. Derechos<br>reservados | A L clima se instruction invest one it were it, it uses on a pro-<br>ormer provide comparison of the climation of the climation of the<br>singular period and the singular climation of the singular climation<br>instruction of the singular climation of the singular climation of the<br>singular certification of the singular climation of the singular climation<br>of the singular certification of the singular climation of the<br>singular certification of the singular climation of the singular<br>certification of the singular climation of the singular certification of the<br>singular certification of the singular certification of the<br>singular certification of the singular certification of the singular certification of the<br>singular certification of the singular certification of the singular certification of the<br>singular certification of the singular certification of the singular certification of the<br>singular certification of the singular certification of the singular certification of the<br>singular certification of the singular certificatio | nd jagets el vez de la aplicación<br>mil: contravente con la proceso de<br>de Siguenera, e adiginar al<br>30 de pense arga de construir (el la<br>manaria). En la contravente de<br>la manaria de la contravente la<br>el anopolo, la pueses descargar e<br>el angolo, la pueses descargar e<br>el angolo. |

3. El siguiente paso es **llenar tu Perfil**. Completa la información que se te solicita, <u>sin dejar ningún</u> <u>campo vacío.</u> Cuando el indicador marque 100%, podrás ingresar a la sección de Actividades.

|      | =                                |                               |
|------|----------------------------------|-------------------------------|
| Menú | Datos de Perf                    | il                            |
|      | Nombre(s)                        | Αρρ1                          |
|      | Apellidos                        | de muestra                    |
|      | Fecha de<br>nacimiento           | 1991 0 Mayo 0 17 0            |
|      | Género                           | Masculino \$                  |
|      | Estado                           | Nuevo León 🗘                  |
|      | Municipio                        | Monterrey ‡                   |
|      | Lugar de uso de<br>la aplicación | Casa ‡                        |
|      | Tipo de usuario                  | Estudiante \$                 |
|      | Institución                      | Muestra                       |
|      | Matricula                        | 17279428m                     |
|      | Carrera                          | Ing. Forestal                 |
|      | Perfil                           | Estudiante de universidad  \$ |
|      | Proveedores de                   | Servicios                     |

4. Antes de realizar la primera Actividad, debes de leer las Instrucciones de uso de la aplicación. Podrás solicitar ayuda y/o hacer comentarios sobre el uso de la App directamente mediante el botón de Ayuda/Soporte que aparece al ingresar en la App, la cual te muestra nuestros múltiples medios de contacto, incluyendo Facebook (<u>https://www.facebook.com/IniciativaREDMIA/</u>).

| nú                                                       | Activida                                    | ades                                                                                                    | $\wedge$   |           |     |
|----------------------------------------------------------|---------------------------------------------|----------------------------------------------------------------------------------------------------|------------|-----------|-----|
|                                                          | Clave                                       | Descripción                                                                                                    | Cierre     | Estatus   | Ver |
|                                                          | A1 Historial de<br>Consumos                 | La primera acción a desarrollar es el cargado de datos de energía eléctrica, agua y<br>gas natural de Enero a Abril de 2017. Estos datos de consumos y pagos históricos<br>aparecen pormalmente en cualquier crelho anterior.                                                                                                    | 31-12-2018 | Terminada | Ver |
| Actividades<br>Pizarrón de notas<br>Instrucciones de Uso | A2 Ecoeficiencia<br>en Energía<br>eléctrica | Ejecución de 5 acciones de ecceñciencia para la reducción del consumo de energía<br>eléctrica. Este servicio representa el 70% o más del gasto en el hogar y es el principa<br>generador de impacto ambiental al alre. Dado esto, es muy importante que realices<br>estas 5 acciones con nucha atención y les des seguimiento continuo. | 31-12-2018 | Terminada | Ver |
| Observaciones                                            | A3 Ecoeficiencia<br>en Agua                 | Ejecución de 5 acciones de ecoeficiencia para la reducción del consumo de agua en<br>nuestro hogar.                                                                                                    | 31-12-2018 | Terminada | Ver |
|                                                          |                                             |                                                                                                    | $\cup$     |           |     |
|                                                          |                                             |                                                                                                    |            |           |     |
|                                                          |                                             |                                                                                                    |            |           |     |
|                                                          |                                             |                                                                                                    |            |           |     |
|                                                          |                                             |                                                                                                    |            |           |     |
|                                                          |                                             |                                                                                                    |            |           |     |
|                                                          |                                             |                                                                                                    |            |           |     |

- 5. Es muy importante realizar adecuadamente la actividad A1, que es el cargado de los registros históricos de consumos. Estos datos son la base para que la App calcule los ahorros de agua, luz y gas natural (si aplica) y los indicadores de impacto ambiental. Esta actividad permanece siempre abierta por si necesitas hacer alguna búsqueda especial de los datos o corrección posterior. Estos datos son confidenciales, sin embargo tu maestro podrá verificar que su llenado sea correcto. Es también muy importante cargar los datos de los recibos cada mes.
- 6. La actividad más importante a realizar es la A2. Pon tu máxima atención en ella y dale seguimiento durante todo el trabajo. Invita a tu familia a que te apoye en observarla.
- La aplicación te irá mostrando cada semana la nueva actividad a realizar y podrás hacer o revisar la de la semana anterior. Sin embargo después las actividades pasadas se irán cerrando y ya no las podrás realizar, lo cual afectará tu calificación del trabajo.
- 8. Observa que al final de cada actividad, tienes que **contestar preguntas sencillas para poder darla por terminada**. Estos registros deben ser completados apropiadamente, ya que serán revisados por tu maestro. **Al completar los registros debes dar click en el botón Terminar Acción.**
- 9. La actividad A16, es la acción culminante del trabajo Ecoeficencia en el hogar, ya que consiste en revisar tus indicadores cuantitativos, obtenidos de aplicar las acciones de ecoeficiencia que se te recomiendan en la App, durante estos meses. Es preferible que realices esta actividad en una PC o laptop, ya que en un smart phone la pantalla es muy pequeña.
- 10. No olvides **alimentar los consumos de los recibos del último mes** que cubre tu trabajo, ya que tus datos se integran al reporte consolidado de cada universidad.